## **ASROCK** Technical Reference - Q&A

## 1. P: Gdzie mogę ustawić maksymalną ilość współdzielonej pamięci na płytach H55?

O: Pamięć współdzielona jest dynamicznie kontrolowana przez sterownik VGA. Jej maksymalna wielkość będzie dostępna wówczas, gdy komputer wyposażony jest w więcej niż 4 GB pamięci przy 64-bitowym systemie operacyjnym.

Wykonaj następujące kroki, by sprawdzić maksymalną ilość współdzielonej pamięci.

- 1. Przejdź do zakładki "Rozdzielczość ekranu" w panelu sterowania i wybierz "Ustawienia zaawansowane"
- 2. Wybierz "Panel sterowniczy grafiki i mediów Intel"
- 3. Kliknij na "Właściwości grafiki"
- 4. Wybierz "Opcje i obsługa techniczna" a następnie "Centrum informacji"

**Operating System** 

Default Language

DirectX\* Version:

Physical Memory

ics Me

evice Revision

Accelerator in Use

Current Graphics Mode

OK

Video BIOS:

e sor Speed: Jor ID:

Processo

Proce

Venuor ID D vice ID

num Graphics Memory:

ory in Us

Maximum Graphics Memory:

3D

Media

Power

Options and Support

Hot Key Manager

Information Center

Help and Support

5. Po prawej stronie widoczna jest informacja.

|                                                                                              |                                                                                                    | - • ×                                          | Generic PnP Monitor and Intel(R) Graphics Media Accelerator HD                                                 |
|----------------------------------------------------------------------------------------------|----------------------------------------------------------------------------------------------------|------------------------------------------------|----------------------------------------------------------------------------------------------------|
| 🕒 🌍 👳 < Display 🔸 Screen Resolution                                                          | ) 👻 ↔ Search Control Panel                                                                                         | ٩                                              | Adapter Monitor Troubleshopt Color Management                                                                  |
| Change the appearance of your d                                                              | isplay                                                                                                    | Detect<br>Identify                             | More visual display options for devices attached to this computer, such as:                                    |
| Display: 1. Hanns.G HB175 -<br>Resolution: 1440 × 900 (recommend<br>Orientation: Landscape - | ied) 🔻                                                                                                    | 1<br>Advanced settings                         | Television<br>Digital Display<br>Bullt-in Display 3<br>Monitor<br>are available here : The Graphics Properties |
| Make text and other items larger or smaller<br>What display settings should I choose?        | OK Cance                                                                                                    | a Apply                                        | Show Tray Icon                                                                                                 |
| (intel)                                                                                      | System Information 👻 Save                                                                                          |                                                | - ×                                                                                                    |
| Control Panel                                                                                | Intel <sup>9</sup> Graphics Media Accelerator HD (Cc<br>Report Date:<br>Report Time [hr:mm:ss]:<br>Driver Version: | re i3)<br>4/26/2010<br>3:45:32<br>8 15 10 1968 |                                                                                                    |

Windows 7 (6.1.7600)

English (United States)

Intel64 Family 6 Model 37

Intel(R) Graphics Media

Accelerator HD

1998.0 144<u>0 by 900</u>

11.0

3767 MB

1760 MB

Stepping 2 2945 MHz

128 MB

17 MB

8086

0042

Accelerator Information

Cancel

## 2. P: Jak odtworzyć AVATAR Blue-Ray Disk przy pomocy Power DVD Ultra na komputerze ION330?

O: Odwiedź stronę CyberLink, by pobrać najnowszy patch i zaktualizuj program.

http://www.cyberlink.com/downloads/support/index\_en\_US.html

Dla Power DVD10, pobierz wersję 1075.

2010-05-14 PowerDVD 10 Ultra Updates: This update file updates PowerDVD 10 Ultra to PowerDVD 10 Ultra build <u>1705</u>. For PowerDVD retail and online purchase versions only. To check the updates for hardware bundled versions, click <u>here</u> for instructions.

0

A

Dla Power DVD9, pobierz wersję 2528.

2010-02-08 PowerDVD 9 Ultra Updates: This update file updates PowerDVD 9 Ultra to PowerDVD 9 Ultra build 2528. For PowerDVD retail and online purchase versions only. To check the updates for hardware bundled versions, click here for instructions.